## Emory / Degree Tracker Tool – Advisement Report

The advisement report is the degree audit report that reflects a student's progress towards graduation. This report is the core function of the Academic Advisement application. The report indicates whether the student has completed all of the requirements that the student needs to graduate or whether the student still needs to satisfy outstanding requirements.

- First, access the OPUS Degree Tracking Tool (please see help documentation called <u>Degree</u> <u>Tracking Tool – Access</u>)
- 2. Then click on Process Request...

| Advisement Report Request Advisement Report Request | Log                    |
|-----------------------------------------------------|------------------------|
|                                                     |                        |
| ID/Name                                             |                        |
| Academic Institution EMORY                          | Emory University       |
| Report Type ADVWF                                   | Degree Audit - What If |
| Date Processed                                      |                        |
| Report Status Request Pending                       |                        |
| *Report Date 08/06/2018 × 🛐                         |                        |
| *As of Date 01/01/3000                              |                        |
| *Report Identifier ADMIN                            | Administrative Request |
| Actions                                             |                        |
| Process Request                                     |                        |

3. You will then see the Advisement Report screen...

| This repo         | rt last generated on 07 | 709/2018 3:58AM       |                  |                                                                                 |
|-------------------|-------------------------|-----------------------|------------------|---------------------------------------------------------------------------------|
| Collapse All      |                         | Expand All            | Vie              | w Report as PDF                                                                 |
| 🕑 Taken           | ♦ In Progress           | 🖈 Planned             | <b>?</b> What-if | A 4 <sup>th</sup> button labeled<br>"Summary Report" w<br>appear on this screen |
| **FOR FALL 2019 C | NLY** LEGEND, DISCLA    | MER, GPA AND TOTAL HO | URS (RG 1255)    |                                                                                 |
| **EOP EALL 2019 C |                         | TION REQUIREMENTS (RG | 1256)            |                                                                                 |

## 4. At the top of the screen you will see 4 Control Buttons:

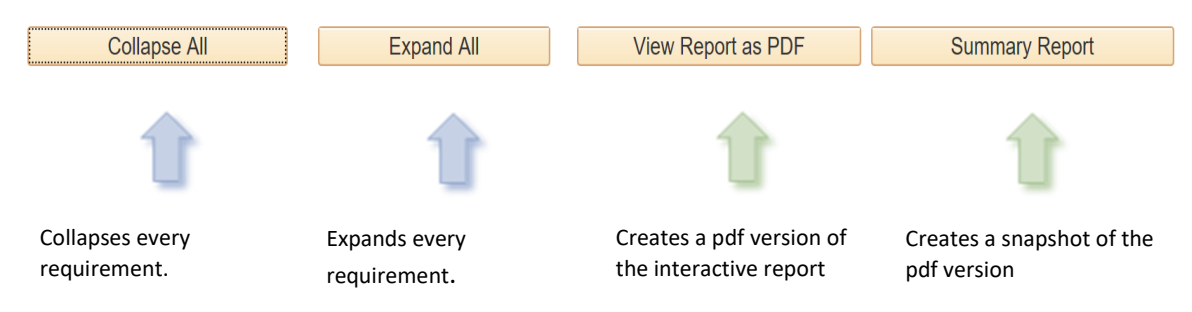

\*Note: The .pdf is a comprehensive version of the interactive report. It includes a complete list of every course the student has taken in the "Course History" section at the end of the report

\*Note: The Summary Report is the snapshot of the .pdf

5. Below that is the <u>Legend</u> to help explain icons used on the report:

| 🞯 Taken                                                         | 🔶 In Progress                                 | 📌 Planned                                              | ? What-if                            |
|-----------------------------------------------------------------|-----------------------------------------------|--------------------------------------------------------|--------------------------------------|
|                                                                 |                                               |                                                        |                                      |
| Î                                                               | <b>1</b>                                      | t                                                      | Û                                    |
| Indicates that a<br>course was taken<br>and awarded a<br>grade. | Indicates that a<br>course is<br>in-progress* | Indicates that the course is planned for a future term | Indicates that a course is simulated |
|                                                                 |                                               |                                                        |                                      |

\*Note: In-progress courses are designed to satisfy requirements. If a student is awarded an unsatisfactory grade or withdraws from the class by the time the grade is posted, the requirement will expand and the status will change from Satisfied to Not Satisfied

6. Click on the **Collapse All** button and you will then notice **3 (or more) Advisement Report Groups** (most users will see 3 groups but there may be others):

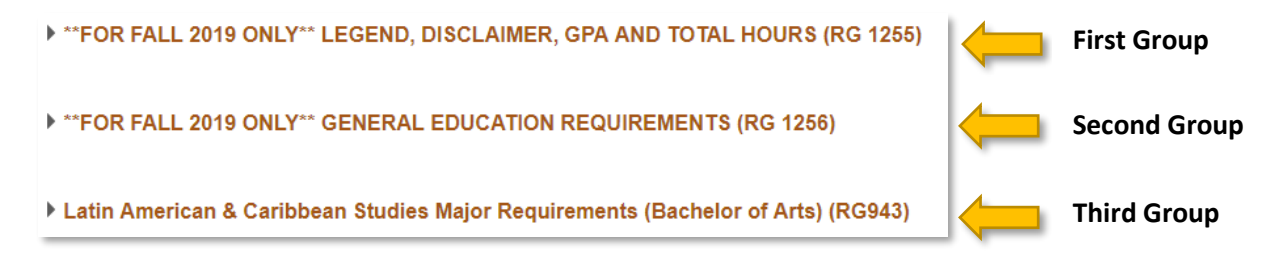

- a. **First Group**: (Legend, Disclaimer, GPA & Total Hours) The legend and disclaimer for the audit can be found in this section. It also reports information about the student's Cumulative and Senior GPA, Residency and Total Hour requirements.
- b. **Second Group**: (General Education Requirements) The General Education Requirements are listed within this group.
- c. **Third Group**: (Major/Minor Requirements) Within this group you will find a complete list of requirements a student needs to satisfy to complete a major. The Major GPA is also located here.
- 7. You will also see Reference Numbers used throughout the Degree Tracking system. The Requirement Group (RG) and Requirement (RQ) numbers you see throughout the audit are for reference purposes. These numbers make locating course details easier. Reference numbers also aid in exceptions processing and issue resolution.

Latin American & Caribbean Studies Major Requirements (Bachelor of Arts (RG943) Not Satisfied: The Latin American & Caribbean Studies Major requires 12 courses in Latin American & Caribbean Studies (minimum 48 hours) and a GPA of 2.0 in the major. Latin American & Caribbean Studies Major Required Courses (RQ1462) Not Satisfied: Latin American & Caribbean Studies Major Required Courses. Majors must take the following: Latin American History (RQ1462; LN10)

8. You will also see **Not Satisfied/Satisfied** status notifications throughout each of the 3 groups, but the screen below is from the first group.

| Not Satisfied: GER Total Hours & GPA<br>▶ 124 HOURS (RQ 1962; LN60)                                                                                                    | Click the carrot is to expand the grouping and click the sto collapse the grouping.                                                                                                    |
|----------------------------------------------------------------------------------------------------|----------------------------------------------------------------------------------------------------|
| GER 32 Courses & Residency (RQ 1964)                                                                                                    |                                                                                                    |
| Not Satisfied:       GER 32 Courses & Residency         32 Courses (RQ 1964; LN 10)         Residency (RQ 1964; LN 20)         UCOL GER Cum GPA (RQ 1675)         Satisfied:         The cumulative GPA requirement in effect for this student is as follows.         GER CUM GPA (RQ 1675; LN 30)         GER CUM GPA (RQ 1675; LN 40) | As you can see in this example, the<br><u>GER Total Hours &amp; GPA</u> requirement<br>HAS NOT BEEN SATISFIED to<br>graduate, the <u>GER 32 Courses &amp;</u><br><u>Residency</u> requirement HAS NOT<br>BEEN SATISFIED but the <u>cumulative</u><br><u>GPA Requirement</u> HAS been<br>satisfied. If you want to see the<br>detail on why it has/has not been<br>satisfied then click on the carrot. |

9. The **Required** courses that may be used to satisfy any unsatisfied Major/Minor requirements will be display below any grouping marked as <u>Not Satisfied</u>. Most Major / Minor Requirements consist of a combination of Required Courses & Electives. The audit displays a list of available course options to choose from:

| ot Satisfied: (                            | Complete one of the following courses                                                                               |                               |              |                              |         |        |
|--------------------------------------------|----------------------------------------------------------------------------------------------------|-------------------------------|--------------|------------------------------|---------|--------|
| Course                                     | s: 1 required, 0 taken, 1 needed                                                                                    |                               |              |                              |         |        |
| fellen in er                               |                                                                                                    |                               |              |                              |         |        |
| following co                               | urses may be used to satisfy this req                                                                               | uirement:                     |              |                              |         |        |
|                                            |                                                                                                    |                               |              |                              |         |        |
|                                            |                                                                                                    |                               |              |                              |         |        |
| <b>I</b>                                   |                                                                                                    |                               | I            | <ul> <li>1-4 of 4</li> </ul> | •       | View   |
| ⊞<br>Course                                | Description                                                                                                    | Units                         | When         | 1-4 of 4                     | • Grade | View   |
| Course                                     | Description<br>Mexico: Aztecs to Narcos                                                                             | Units<br>3.00                 | When         | 1-4 of 4                     | Grade   | View / |
| ECourse<br>HIST 360                        | Description<br>Mexico: Aztecs to Narcos<br>Brazil: Country of the Euture                                            | Units<br>3.00<br>3.00         | When         | 1-4 of 4                     | Grade   | Status |
| ECourse<br>HIST 360<br>HIST 361            | Description           Mexico: Aztecs to Narcos           Brazil: Country of the Future                              | Units<br>3.00<br>3.00         | When         | <ul> <li>1-4 of 4</li> </ul> | Grade   | View / |
| Course<br>HIST 360<br>HIST 361<br>HIST 362 | Description         Mexico: Aztecs to Narcos         Brazil: Country of the Future         History of the Caribbean | Units<br>3.00<br>3.00<br>3.00 | When<br>Fall | 1-4 of 4                     | Grade   | Status |

10. The **Major / Minor GPA** is located after the Major requirements towards the end of the audit. The graded courses fall into the student's major will be used to calculate this GPA

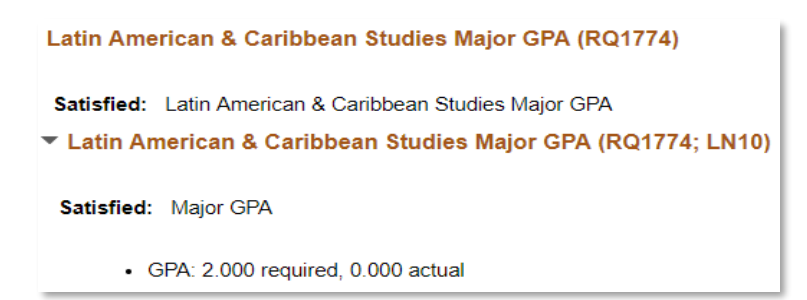

11. The Courses Not Used bucket was created to capture any course that wasn't used in the Gen Ed or Major/Minor requirements. These courses may include Failing grades, Withdrawals, Repeated Courses and Study Abroad OISP Courses. You may find courses here that could be used to satisfy requirements in the audit.

| Co        | urses Not Used (                          | (RQ1405)                                                 |              |            |              |       |          |          |
|-----------|-------------------------------------------|----------------------------------------------------------|--------------|------------|--------------|-------|----------|----------|
| Со        | urses Not Used.                           |                                                          |              |            |              |       |          | $\Gamma$ |
| No<br>req | te: If you have requ<br>juirements above. | irements that are waived, the courses in this bucket c   | ould be used | d to satis | fy           |       |          |          |
| • C       | ourses Not Use                            | d (RQ1405; LN10)                                         |              |            |              |       |          |          |
|           | Courses Not Used                          |                                                          |              |            |              |       |          |          |
| Th        | e following cour                          | ses were used to satisfy this requirement:               |              |            |              |       |          | H        |
|           | 野                                         |                                                          | I            | 4          | 1-10 of 25 🔹 | • •   | View All |          |
|           | Course                                    | Description                                              | Units        | When       |              | Grade | Status   |          |
|           | AAS 100                                   | Intro To Afric Amer Studies                              | 4.00         | Spring 2   | 2015         | А     | ø        |          |
|           | AAS 385                                   | Topics in Afr Amer Studies (Pol. Science/Urban Politics) | 3.00         | Fall 201   | 15           | в     | ø        | V        |
|           | ARTHIST 102                               | Art/Arch Renaiss To Present                              | 4.00         | Spring 2   | 2018         | s     | ø        | ľ        |
|           | CS 170                                    | Intro to Computer Science I                              | 4.00         | Spring 2   | 2016         | в     | ø        |          |
|           | ECON 112                                  | Principles Of Macroeconomics                             | 3.00         | Spring 2   | 2015         | А     | ø        |          |
|           | ECON 201                                  | Intermediate Microeconomics                              | 4.00         | Fall 201   | 15           | А     | ø        |          |
|           | ECON 212                                  | Intermediate Macroeconomics                              | 3.00         | Fall 201   | 16           | А     | 8        |          |
|           | ECON 220                                  | Probab.& Stat. for Economists                            | 3.00         | Fall 201   | 6            | А     | Ø        |          |
|           | ECON 420                                  | Econometrics                                             | 3.00         | Spring 2   | 2017         | A-    | Ø        |          |
|           | ECON 425                                  | Mathematical Economics                                   | 4.00         | Spring 2   | 2018         | В     | ø        |          |